# Easy UPS 3M

# 60–100 kVA

**Praca** 

01/2019

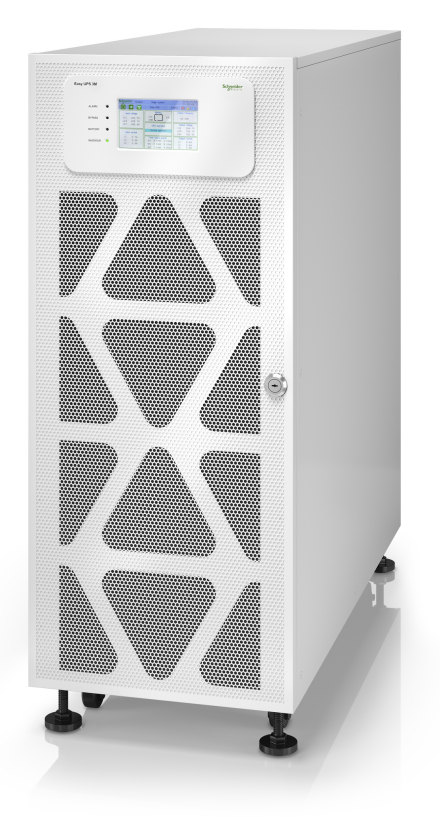

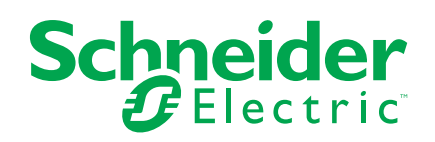

# Informacje prawne

Marka Schneider Electric oraz wszelkie zastrzeżone znaki towarowe firmy Schneider Electric Industries SAS wymienione w niniejszym podręczniku stanowią wyłączną własność firmy Schneider Electric SA i jej podmiotów zależnych. Nie mogą być wykorzystywane bez pisemnej zgody właściciela do żadnych celów. Ten podręcznik i jego zawartość podlega ochronie, w rozumieniu francuskiego kodeksu własności intelektualnej (Code de la propriété intellectuelle français — zwanego dalej Kodeksem), praw autorskich obejmujących tekst, rysunki i modele, jak również ochronie na mocy prawa znaków towarowych. Użytkownik przyjmuje do wiadomości, że nie może odtwarzać, w celach innych niż na osobisty, niekomercyjny użytek zgodnie z definicją określoną w Kodeksie, żadnych części niniejszego podręcznika na jakichkolwiek nośnikach bez pisemnej zgody firmy Schneider Electric. Użytkownik przyjmuje do wiadomości, że nie może tworzyć żadnych łączy hipertekstowych do niniejszego podręcznika ani jego zawartości. Firma Schneider Electric nie przyznaje żadnych praw ani licencji na osobisty, niekomercyjny użytek w odniesieniu do niniejszego podręcznika lub jego zawartości, z wyjątkiem licencji niewyłącznej uprawniającej do zapoznania się z jego treścią w aktualnej postaci na własną odpowiedzialność. Wszelkie prawa zastrzeżone.

Sprzęt elektryczny powinien być instalowany, obsługiwany, serwisowany i konserwowany wyłącznie przez wykwalifikowany personel. Firma Schneider Electric nie ponosi żadnej odpowiedzialności za skutki będące następstwem korzystania z niniejszej dokumentacji.

Ze względu na okresowe modyfikowanie norm, danych technicznych i konstrukcji należy potwierdzić informacje zawarte w tej publikacji.

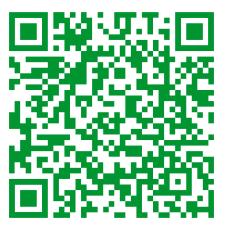

Przejdź do strony *http://www.productinfo.schneider-electric.com/portals/ui/easyups3m/*, gdzie znajduje się tłumaczenie.

Rendez-vous sur *http://www.productinfo.schneider-electric.com/portals/ui/easyups3m/* pour accéder aux traductions.

Vaya a http://www.productinfo.schneider-electric.com/portals/ui/easyups3m/ para obtener las traducciones.

Gehe zu *http://www.productinfo.schneider-electric.com/portals/ui/easyups3m/* für Übersetzungen.

Vai a *http://www.productinfo.schneider-electric.com/portals/ui/easyups3m/* per le traduzioni.

Vá para http://www.productinfo.schneider-electric.com/portals/ui/easyups3m/ para obter as traduções.

Перейдите по ссылке http://www.productinfo.schneider-electric.com/portals/ui/ easyups3m/ для просмотра переводов.

前往 http://www.productinfo.schneider-electric.com/portals/ui/easyups3m/ 查看譯 文。

# Spis treści

| Ważne instrukcje bezpieczeństwa — ZACHOWAJ TE                          |          |
|------------------------------------------------------------------------|----------|
| INSTRUKCJE                                                             | 5        |
| Kompatybilność elektromagnetyczna                                      | 6        |
| Środki ostrożności                                                     | 6        |
| Omówienie                                                              | 7        |
| Interfeis użytkownika                                                  | 7        |
| Wskaźniki I ED statusu                                                 | 7        |
| FPO (PPOŻ)                                                             | 7        |
| Struktura menu wyświetlacza                                            | 8        |
| Rozmieszczenie wyłaczników                                             | 9        |
| Omówienie pojedynczego zasilacza UPS                                   | 9        |
| Omówienie nadmiarowego systemu równoległego 1+1 ze wspólnym            |          |
| bankiem baterii                                                        | 10       |
| Informacje ogólne o układzie równoległym                               | 11       |
| Tryby pracy                                                            | 12       |
| Procedury obsługi                                                      | 16       |
| Przegladaj informacje o statusje systemu                               | 10       |
| Uruchamianie pojedvnozego zasilacza UPS w trybie normalnym             | 10       |
| Przełaczanie pojedynczego zasilacza UPS z trybu normalnego do trybu    |          |
| obeiścia statycznego                                                   |          |
| Przełaczanie pojedvnczego zasilacza UPS z trybu obejścia statycznego   |          |
| do trybu normalnego                                                    | 17       |
| Przełączanie pojedynczego zasilacza UPS z trybu normalnego do trybu    |          |
| obejścia serwisowego                                                   | 18       |
| Przełączanie pojedynczego zasilacza UPS z trybu obejścia serwisowego   |          |
| do trybu normalnego                                                    | 18       |
| Przełączanie układu równoległego z trybu normalnego do trybu obejścia  |          |
| serwisowego                                                            | 19       |
| Przełączanie układu równoległego z trybu obejścia serwisowego do trybu |          |
| normalnego                                                             | 20       |
| Odizolowanie pojedynczego zasilacza UPS z systemu                      |          |
| równoległego                                                           | 20       |
| Uruchamianie i dodawanie zasilacza UPS do działającego układu          |          |
| równoległego                                                           | 21       |
| Konfiguracja                                                           | 23       |
| Ustawienia domyślne                                                    | 23       |
| Ustawianie języka wyświetlacza                                         | 25       |
| Konfiguracja ustawień wyświetlacza                                     | 25       |
| Konfiguracja ustawień sieciowych                                       | 26       |
| Zmiana hasła wyświetlacza                                              | 26       |
| Ustawianie daty i godziny                                              | 27       |
| Konfiguracja ustawień zasilacza UPS                                    | 27       |
| Kontiguracja ustawien wyjscia                                          | 28       |
| Konfiguracja Ustawien obejscia                                         | 29       |
| Konfiguracja układu rownoległego                                       | 31<br>20 |
| Noninguracja ustawien paterii                                          | 32       |
| nonnguracja stykow wejsciowych i przekazników wyjsciówych              | 34       |

| Konfiguracja monitorowania cyklu eksploatacji | 36 |
|-----------------------------------------------|----|
| Włącz/wyłącz brzęczyk                         | 37 |
| Testy                                         |    |
| Przeprowadzanie auto-testu baterii            |    |
| Konserwacja                                   |    |
| Wymiana części                                |    |
| Ustalanie, czy potrzebna jest część zamienna  | 39 |
| Rozwiązywanie problemów                       | 40 |
| Wyświetlanie aktywnych alarmów                | 40 |
| Usuń alarm                                    | 40 |
| Wyświetlanie historii zdarzeń                 | 40 |
| Kalibracja wyświetlacza                       | 41 |

# Ważne instrukcje bezpieczeństwa — ZACHOWAJ TE INSTRUKCJE

Przeczytaj uważnie niniejsze instrukcje i przyjrzyj się sprzętowi, aby zapoznać się z nim, zanim spróbujesz go zainstalować, eksploatować, serwisować czy konserwować. Następujące komunikaty bezpieczeństwa mogą występować w całej instrukcji lub na sprzęcie, aby ostrzec o potencjalnych ryzykach lub zwrócić uwagę na informacje, które wyjaśniają lub ułatwiają procedurę.

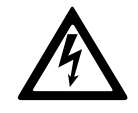

Dodanie tego symbolu do komunikatów bezpieczeństwa "Niebezpieczeństwo" lub "Ostrzeżenie" wskazuje na obecność zagrożenia elektrycznego, które może wywołać obrażenie ciała w przypadku niestosowania się do instrukcji.

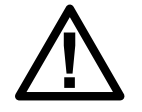

To jest symbol alertu bezpieczeństwa. Służy do ostrzeżenia przed potencjalnym ryzykiem obrażeń ciała. Należy przestrzegać wszystkich komunikatów bezpieczeństwa z tym symbolem, aby uniknąć potencjalnych obrażeń ciała lub śmierci.

# 

**NIEBEZPIECZEŃSTWO** wskazuje na niezwykle niebezpieczną sytuację, która w najgorszym przypadku **doprowadzi do** śmierci lub poważnego obrażenia ciała.

Nieprzestrzeganie tych instrukcji skutkuje poważnymi obrażeniami ciała lub śmiercią.

# 

**OSTRZEŻENIE** wskazuje na niezwykle niebezpieczną sytuację, która w najgorszym przypadku **może doprowadzić do** śmierci lub poważnego obrażenia ciała.

Nieprzestrzeganie tych instrukcji może skutkować poważnymi obrażeniami ciała lub śmiercią bądź uszkodzeniem sprzętu.

# A PRZESTROGA

**PRZESTROGA** wskazuje na niezwykle niebezpieczną sytuację, która w najgorszym przypadku **może doprowadzić do** średniego lub niewielkiego obrażenia ciała.

Nieprzestrzeganie tych instrukcji może skutkować obrażeniami ciała lub uszkodzeniem sprzętu.

# NOTYFIKACJA

**NOTYFIKACJA** służy do określenia zachowań, niegrożących obrażeniem ciała. Symbol alertu bezpieczeństwa nie powinien być używany z tym rodzajem komunikatu bezpieczeństwa.

### Uwaga

Sprzęt elektryczny powinien być instalowany, obsługiwany, serwisowany i konserwowany wyłącznie przez wykwalifikowany personel. Firma Schneider Electric nie ponosi odpowiedzialności za konsekwencje, wynikające z nieprawidłowego korzystania z niniejszej instrukcji lub z niestosowania się do zawartych w niej zaleceń.

Wykwalifikowany personel to osoba, która posiada umiejętności i wiedzę na temat budowy, instalacji, obsługi urządzeń elektrycznych i wzięła udział w szkoleniu z zasad bezpieczeństwa, aby być w stanie rozpoznawać zagrożenia i unikać ich.

### Kompatybilność elektromagnetyczna

# NOTYFIKACJA

#### RYZYKO ZABURZEŃ ELEKTROMAGNETYCZNYCH

Jest to produkt kategorii C3 zgodnie z normą IEC 62040-2. Jest to produkt przeznaczony do użytku komercyjnego i przemysłowego w środowisku drugim może być potrzebne zastosowanie dodatkowych ograniczeń lub środków ostrożności w celu zapobiegnięcia zakłóceniom. Środowisko drugie to wszelkie lokacje komercyjne, przemysłu lekkiego oraz lokalizacje przemysłowe inne niż mieszkalne, komercyjne i przemysłu lekkiego bezpośrednio połączone bez pośrednictwa transformatora do publicznej sieci niskiego napięcia. Montaż oraz okablowanie musi spełniać wymagania kompatybilności elektromagnetycznej, tj.

- segregacja kabli,
- wykorzystanie kabli ekranowanych lub specjalnych, gdy jest to konieczne,
- wykorzystanie uziemionych korytek oraz podpór wykonanych z metalu.

Nieprzestrzeganie tych instrukcji może skutkować uszkodzeniem sprzętu.

## Środki ostrożności

# ▲ NIEBEZPIECZEŃSTWO

#### RYZYKO PORAŻENIA PRĄDEM, WYSTĄPIENIA WYBUCHU LUB ŁUKU ELEKTRYCZNEGO

Należy dokładnie zapoznać się ze wszystkimi instrukcjami bezpieczeństwa w niniejszym dokumencie i ich przestrzegać.

Nieprzestrzeganie tych instrukcji skutkuje poważnymi obrażeniami ciała lub śmiercią.

# 

# RYZYKO PORAŻENIA PRĄDEM, WYSTĄPIENIA WYBUCHU LUB ŁUKU ELEKTRYCZNEGO

Po podłączeniu systemu UPS do instalacji elektrycznej nie należy uruchamiać systemu. Tylko firma Schneider Electric może uruchomić system.

Nieprzestrzeganie tych instrukcji skutkuje poważnymi obrażeniami ciała lub śmiercią.

# Omówienie

# Interfejs użytkownika

| Easy UPS 3M |   |  |
|-------------|---|--|
| ALARM       | 0 |  |
| BYPASS      | 0 |  |
| BATTERY     | 0 |  |
| INVERTER    | ◎ |  |
|             |   |  |
|             |   |  |

#### Wskaźniki LED statusu

| LED      | Status            | Opis                                               |
|----------|-------------------|----------------------------------------------------|
| ALARM    | Czerwony (stały)  | Alarm krytyczny                                    |
|          | Migający czerwony | Alarm ostrzegawczy                                 |
|          | Wył.              | Brak stanu alarmowego                              |
| OBEJŚCIE | Żółty (stały)     | Obciążenie jest zasilane przez źródło obejścia     |
|          | Migający żółty    | W źródle obejścia występuje stan alarmowy          |
|          | Wył.              | Obciążenie nie jest zasilane przez źródło obejścia |
| BATERIA  | Żółty (stały)     | Obciążenie jest zasilane przez źródło baterii      |
|          | Migający żółty    | Źródło baterii jest niedostępne                    |
|          | Wył.              | Obciążenie nie jest zasilane przez źródło baterii  |
| FALOWNIK | Zielony (stały)   | Falownik wł.                                       |
|          | Wył.              | Falownik wył.                                      |

# EPO (PPOŻ)

Używaj przycisku EPO (PPOŻ) tylko w sytuacjach awaryjnych.

Można skonfigurować, czy po naciśnięciu przycisku EPO (PPOŻ) zasilacz UPS powinien:

- wyłączyć prostownik, falownik, ładowarkę i obejście statyczne i natychmiast zatrzymać dostarczanie obciążenia, lub
- przejść do trybu obejścia statycznego i kontynuować dostarczanie obciążenia.

# 

#### RYZYKO PORAŻENIA PRĄDEM, WYSTĄPIENIA WYBUCHU LUB ŁUKU ELEKTRYCZNEGO

Obwód sterowania zasilacza UPS pozostanie aktywny po wciśnięciu przycisku EPO (PPOŻ), jeśli sieć zasilania jest dostępna.

Nieprzestrzeganie tych instrukcji skutkuje poważnymi obrażeniami ciała lub śmiercią.

### Struktura menu wyświetlacza

- Status
  - Input (Wejście)
  - Output (Wyjście)
  - Battery (Bateria)
  - Bypass (Obejście)
  - Status information (Informacje o statusie)
- Alarms (Alarmy)
  - Active alarms (Aktywne alarmy)
  - Enable buzzer/Disable buzzer (Włącz/wyłącz brzęczyk)
  - Log (Dziennik zdarzeń)
- Settings (Ustawienia)
  - General settings (Ustawienia ogólne)
    - Language settings (Ustawienia języka)
    - Display settings (Ustawienia wyświetlacza)
    - Network (Sieć)
    - Password settings (Ustawienia hasła)
    - Date and time (Data i godzina)
    - UPS information (Informacje o zasilaczu UPS)
  - Advanced settings (Ustawienia zaawansowane)
    - System settings (Ustawienia systemu)
    - Output settings (Ustawienia wyjścia)
    - Bypass settings (Ustawienia obejścia)
    - Parallel settings (Ustawienia równoległe)
    - Battery settings (Ustawienia baterii)
    - Contacts and relays (Styki i przekaźniki)
- Service (Serwis)
  - Battery self-test (Auto-test akumulatora)
  - Export data to USB (Eksport danych na dysk USB)
  - Display calibration (Kalibracja wyświetlacza)
  - LCM settings (Ustawienia LCM)
- Control (Sterowanie)
  - Inverter ON/OFF (Falownik WŁ./WYŁ.)
  - Clear alarm(s) (Usuń alarmy)
  - Self-test (Auto-test)
- About (Informacje)

## Rozmieszczenie wyłączników

Widok zasilacza UPS z przodu

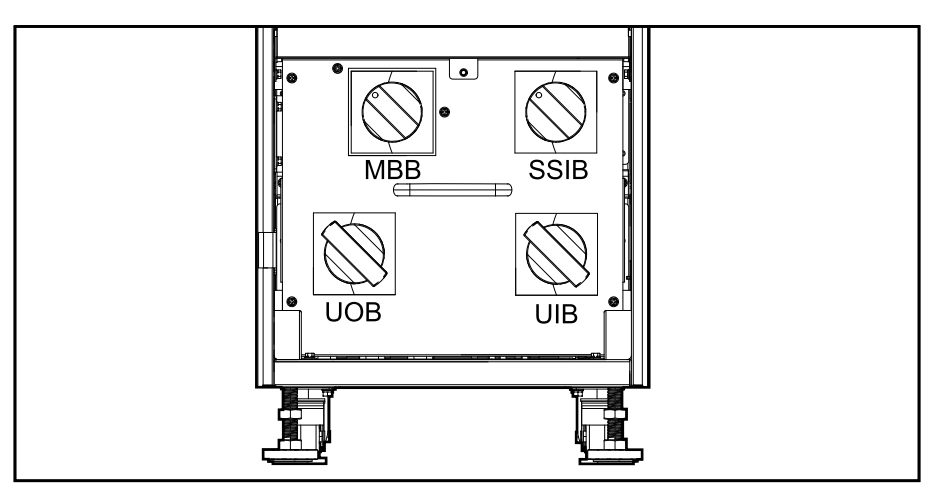

# Omówienie pojedynczego zasilacza UPS

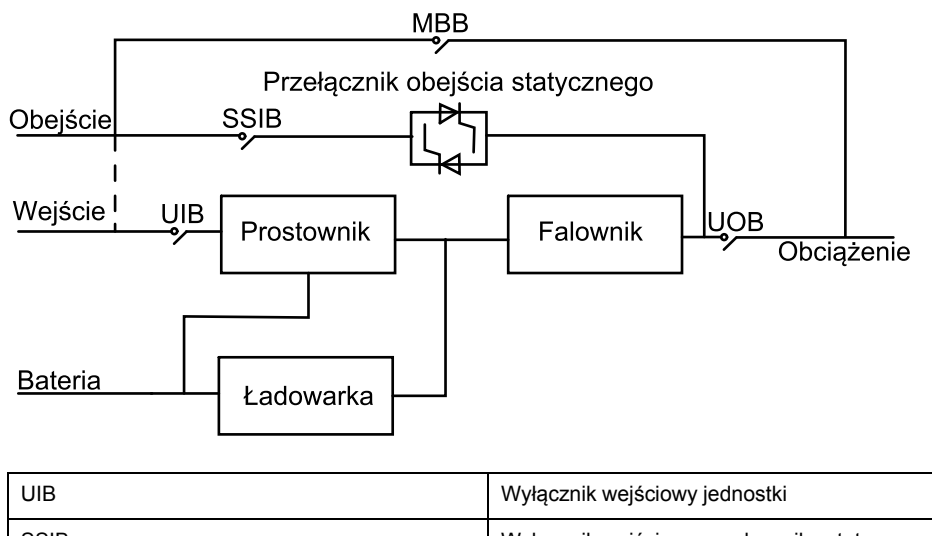

| UIB  | Wyłącznik wejściowy jednostki                |
|------|----------------------------------------------|
| SSIB | Wyłącznik wejściowy przełącznika statycznego |
| UOB  | Wyłącznik wyjściowy jednostki                |
| МВВ  | Wyłącznik obejścia serwisowego               |

# Omówienie nadmiarowego systemu równoległego 1+1 ze wspólnym bankiem baterii

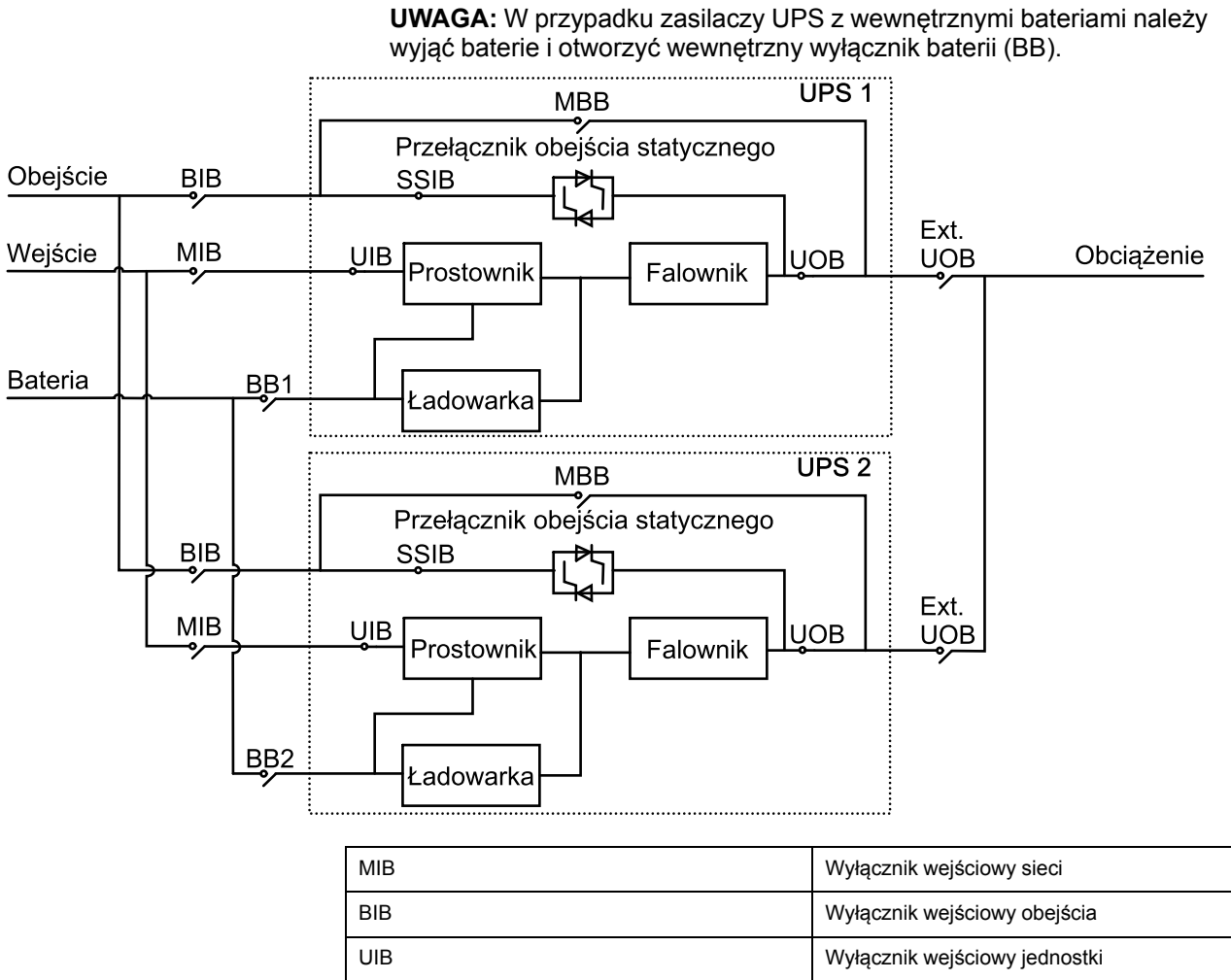

| MIB       | Wyłącznik wejściowy sieci                    |
|-----------|----------------------------------------------|
| BIB       | Wyłącznik wejściowy obejścia                 |
| UIB       | Wyłącznik wejściowy jednostki                |
| SSIB      | Wyłącznik wejściowy przełącznika statycznego |
| UOB       | Wyłącznik wyjściowy jednostki                |
| Zewn. UOB | Zewnętrzny wyłącznik wyjściowy jednostki     |
| MBB       | Wyłącznik obejścia serwisowego               |
| Zewn. MBB | Zewnętrzny wyłącznik obejścia serwisowego    |
| BB1       | Wyłącznik baterii 1                          |
| BB2       | Wyłącznik baterii 2                          |
|           |                                              |

# Informacje ogólne o układzie równoległym

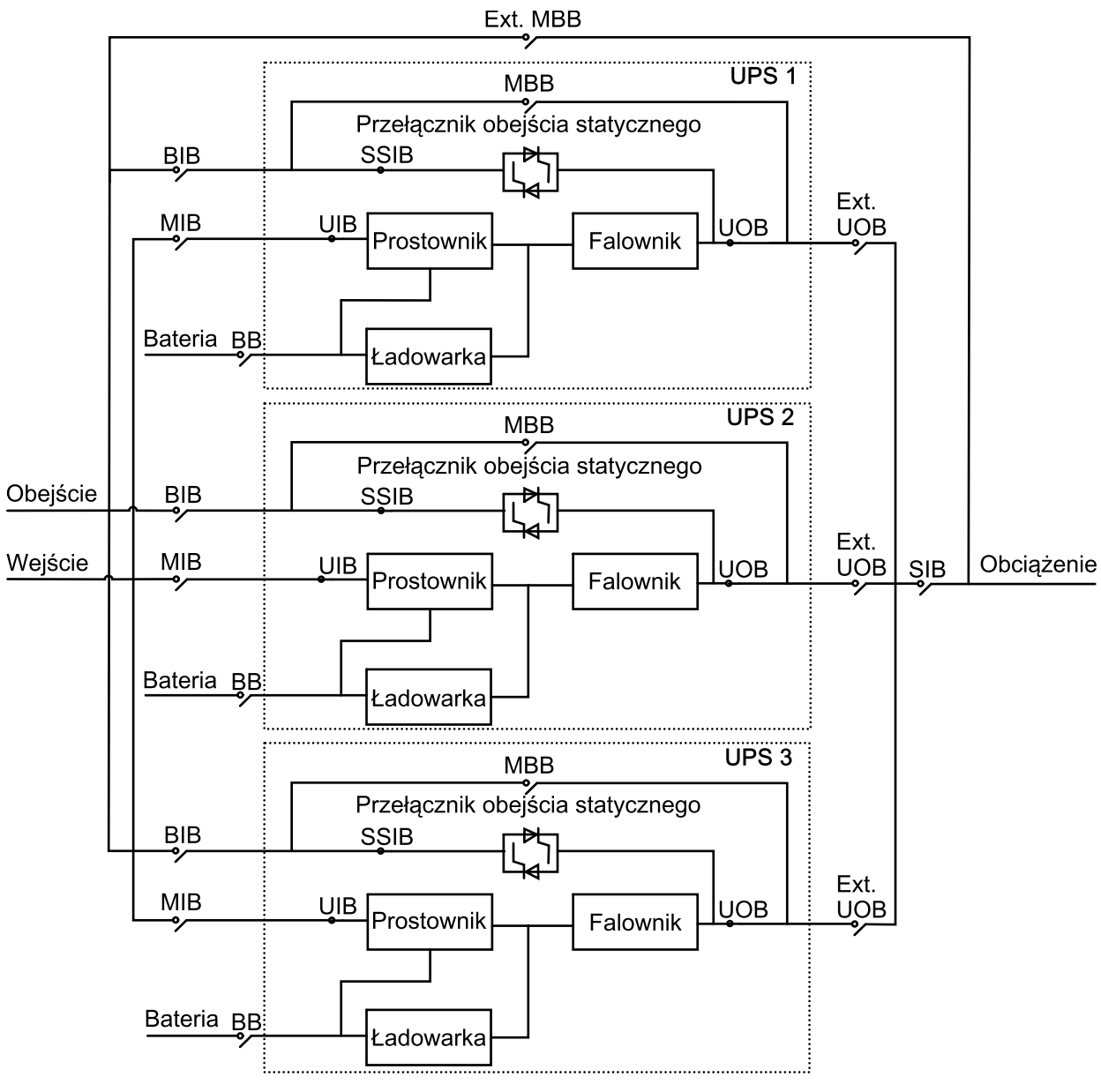

| MIB       | Wyłącznik wejściowy sieci                    |
|-----------|----------------------------------------------|
| BIB       | Wyłącznik wejściowy obejścia                 |
| UIB       | Wyłącznik wejściowy jednostki                |
| SSIB      | Wyłącznik wejściowy przełącznika statycznego |
| UOB       | Wyłącznik wyjściowy jednostki                |
| Zewn. UOB | Zewnętrzny wyłącznik wyjściowy jednostki     |
| MBB       | Wyłącznik obejścia serwisowego               |
| Zewn. MBB | Zewnętrzny wyłącznik obejścia serwisowego    |
| SIB       | Wyłącznik izolacji systemu                   |
| BB        | Wyłącznik baterii                            |

# Tryby pracy

# Tryb normalny

Energia jest dostarczana do obciążenia z sieci poprzez zasilacz UPS. Jednocześnie zasilacz UPS przekształca odpowiednio napięcie i prąd sieciowy w czasie ładowania akumulatorów (ładowanie szybkie lub konserwujące).

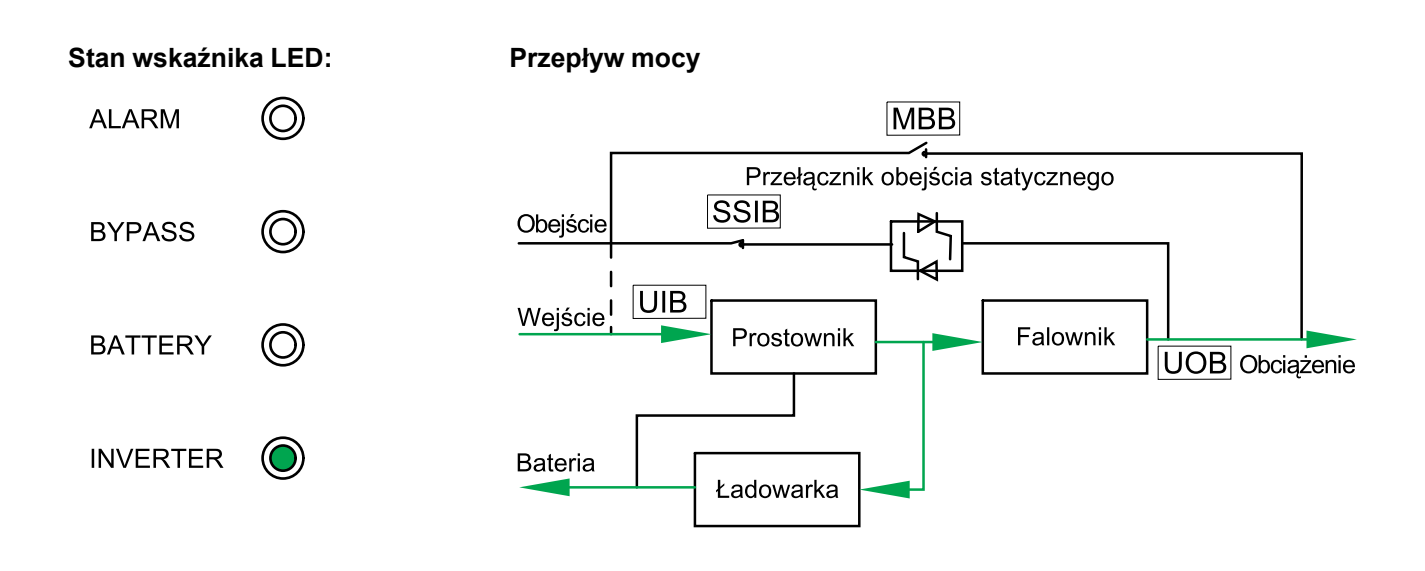

# Tryb pracy bateryjnej

Zasilacz UPS przechodzi w tryb pracy bateryjnej, jeśli zasilanie sieciowe przestanie być dostarczane. Zasilacz UPS dostarcza zasilanie do obciążenia z zestawu baterii przez ograniczony czas. Po przywróceniu zasilania z sieci zasilacz UPS wraca z powrotem to trybu normalnego.

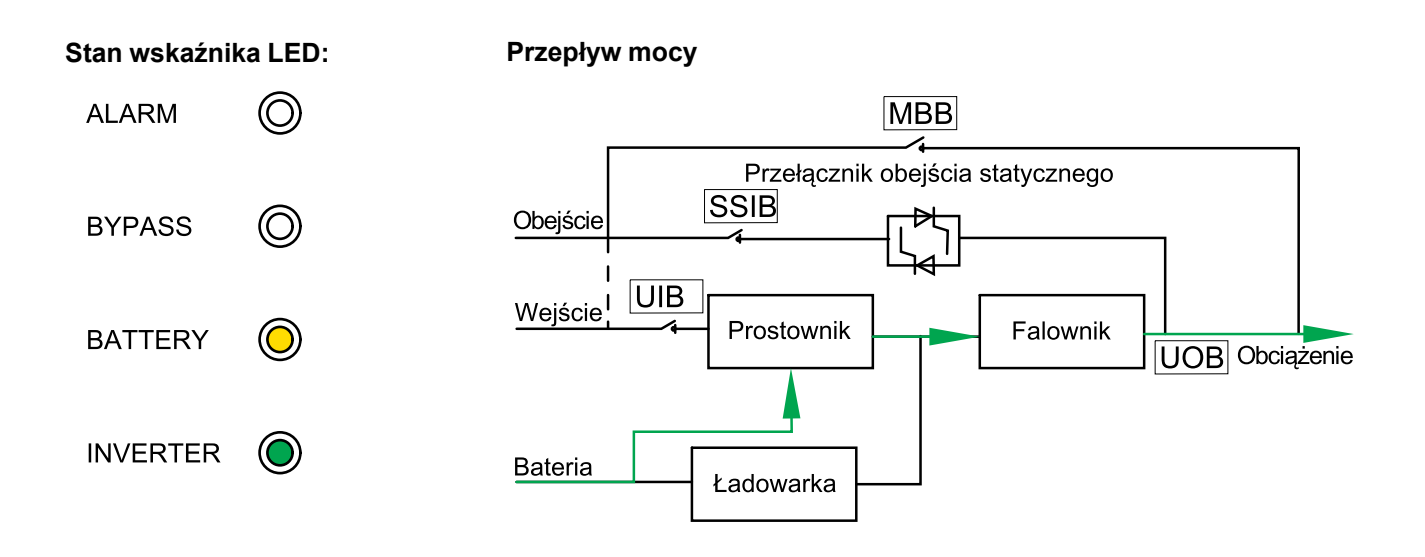

## Tryb obejścia statycznego

Zasilacz UPS dostarcza zasilanie do obciążenia ze źródła obejścia. Jeżeli nie zostały spełnione warunki konieczne do pracy w trybie normalnym lub trybie pracy bateryjnej, obciążenie będzie zasilane ze źródła obejścia bez przerwy w zasilaniu.

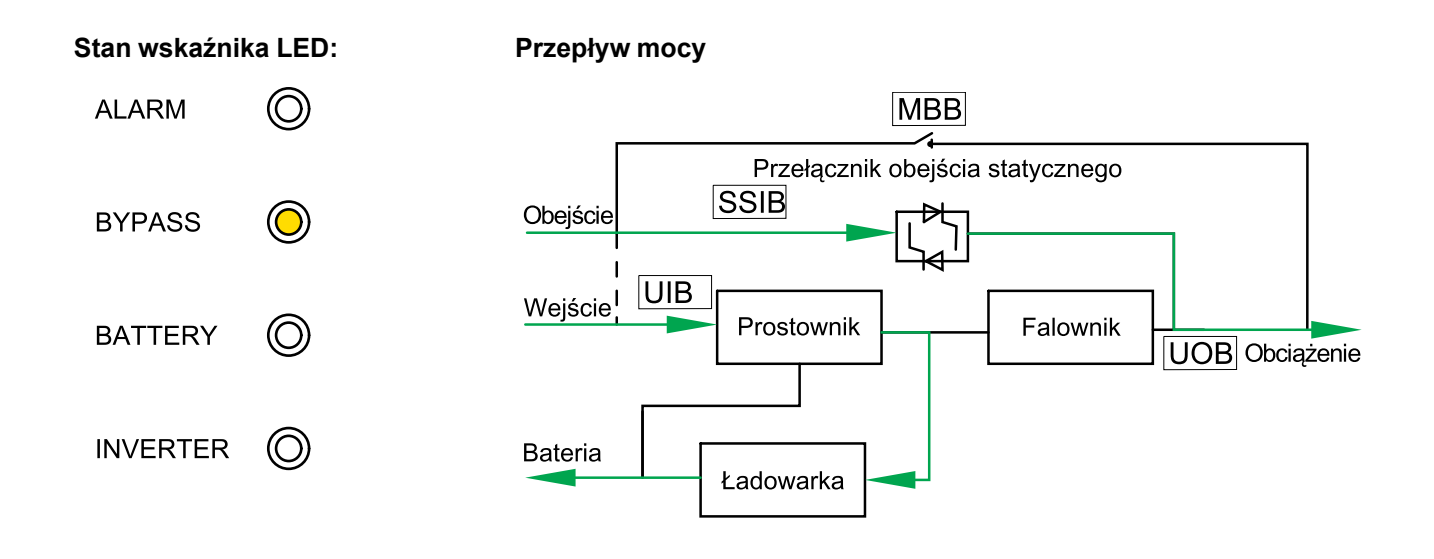

## Tryb obejścia serwisowego

W trybie obejścia serwisowego zasilanie z sieci jest przesyłane przez (zewnętrzny) wyłącznik obejścia serwisowego (MMB) do obciążenia. Podtrzymanie bateryjne nie jest dostępne w trybie obejścia serwisowego.

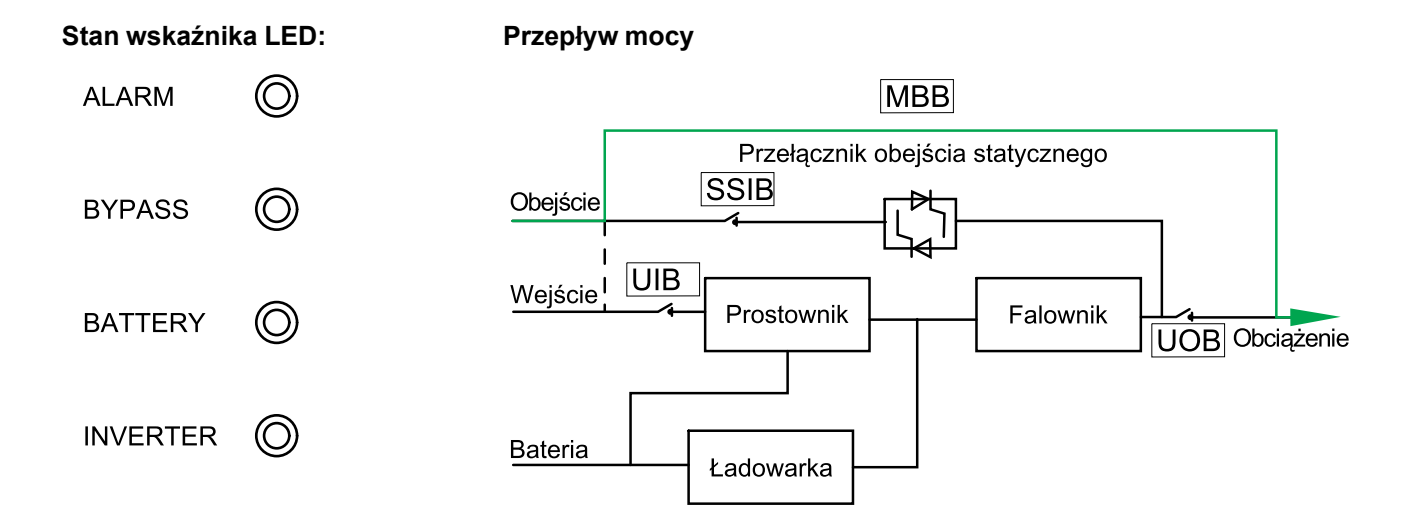

# Tryb EKO

W trybie EKO zasilacz UPS jest skonfigurowany w celu używania trybu obejścia statycznego jako preferowanego trybu pracy w uprzednio zdefiniowanych warunkach. Falownik znajduje się w trybie czuwania po włączeniu trybu EKO i w razie przerwania dopływu zasilania z sieci, zasilacz UPS przechodzi w tryb baterii, a obciążenie jest zasilane z falownika.

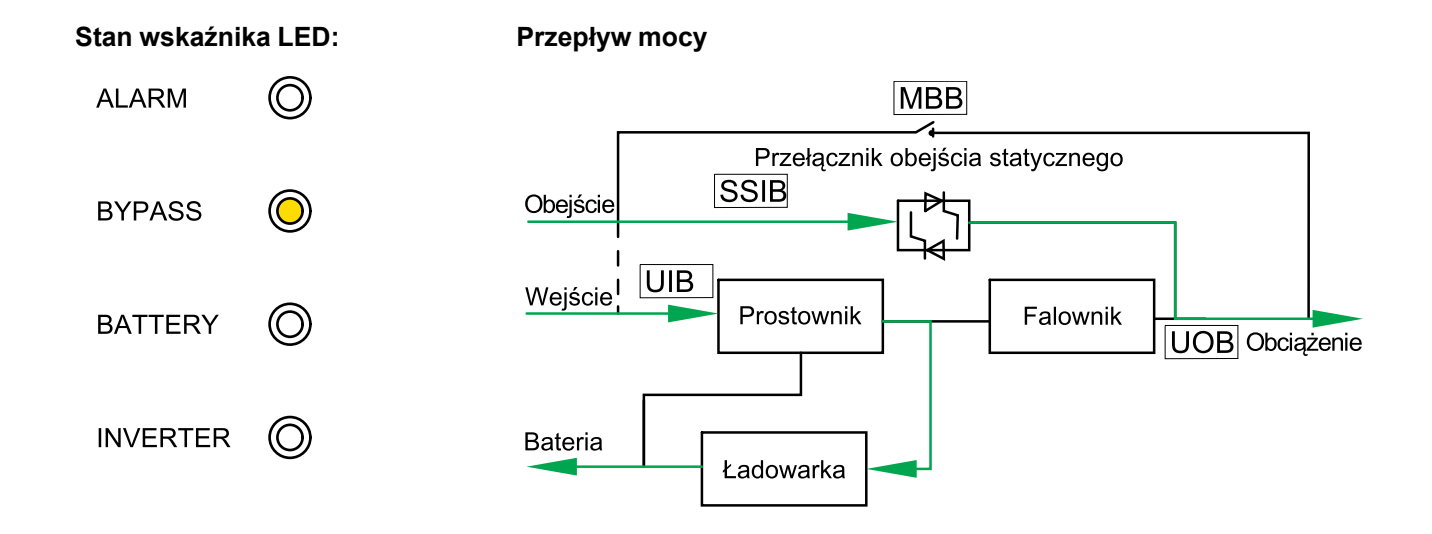

## Tryb automatycznego uruchamiania

Po włączeniu automatycznego uruchamiania, zasilacz UPS automatycznie uruchamia ponownie falownik i obejście, gdy zostanie przywrócone zasilanie z sieci. Automatyczne uruchamianie jest domyślnie włączone.

**UWAGA:** Jeśli automatyczne uruchamianie jest wyłączone, falownik i obejście nie zostaną uruchomione ponownie, gdy zostanie przywrócone zasilanie z sieci.

## Tryb przetwornicy częstotliwości

W trybie przetwornicy częstotliwości zasilacz UPS ma stabilną częstotliwość wyjściową (50 lub 60 Hz), a przełącznik obejścia statycznego nie jest dostępny.

# NOTYFIKACJA

#### RYZYKO USZKODZENIA SPRZĘTU I SPADKU OBCIĄŻENIA

W trybie pracy jako przetwornica częstotliwości zasilacz UPS nie może działać w trybie pracy z obejściem statycznym ani w trybie obejścia serwisowego. Przed przełączeniem zasilacza UPS na tryb przetwornicy częstotliwości należy skontaktować się certyfikowanym partnerem serwisowym firmy Schneider-Electric aby upewnić się, że

- wyłącznik wejściowy przełącznika statycznego (SSIB) i wyłącznik obejścia serwisowego (MBB) są wy pozycji WYŁ. (otwartej) (firma Schneider Electric stanowczo zaleca zamknięcie ich za pomocą kłódki dostarczonej przez firmę Schneider Electric)
- do zacisków obejścia nie są podłączone żadne kable

Nieprzestrzeganie tych instrukcji może skutkować uszkodzeniem sprzętu.

# NOTYFIKACJA

#### RYZYKO WYŁĄCZENIA OBCIĄŻENIA

Jeśli wyłącznik wyjściowy jednostki UOB jest otwarty, gdy zasilacz UPS jest w trybie pracy jako przetwornica częstotliwości, obciążenie nie będzie przełączone i zostanie wyłączone.

# Stan wskaźnika LED: Przepływ mocy

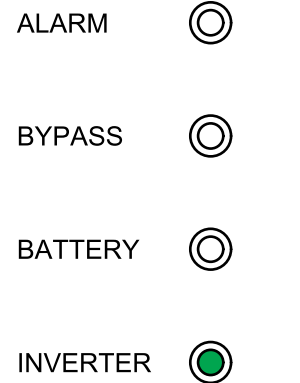

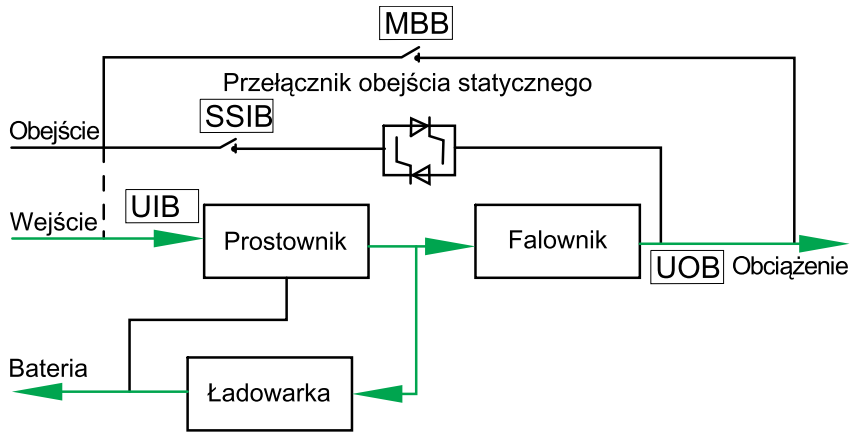

# **Procedury obsługi**

## Przeglądaj informacje o statusie systemu

- 1. Na ekranie głównym wyświetlacza wybierz opcję Status.
- 2. Możesz teraz wybrać wyświetlanie informacji o statusie:
  - Input (Wejście)
  - Output (Wyjście)
  - Battery (Bateria)
  - Bypass (Obejście)
  - Status information (Informacje o statusie)

### Uruchamianie pojedynczego zasilacza UPS w trybie normalnym

**UWAGA:** Po uruchomieniu zasilacza UPS zostaną użyte zapisane ustawienia.

- 1. Upewnij się, że wszystkie wyłączniki znajdują się w pozycji WYŁ. (otwartej).
- Przełącz wyłącznik wejściowy przełącznika statycznego (SSIB) do pozycji WŁ. (zamkniętej).

Włączy się wyświetlacz i pojawi się ekran główny.

3. Przełącz wyłącznik wyjściowy jednostki (UOB) do pozycji WŁ. (zamkniętej).

Poczekaj około 30 sekund, aż wskaźnik LED obejścia zmieni kolor na stale żółty. Zasilacz UPS uruchomi się w trybie obejścia statycznego.

4. Przełącz wyłącznik wejściowy jednostki (UIB) do pozycji WŁ. (zamkniętej).

Zasilanie zacznie być dostarczane do prostownika. Kiedy prostownik będzie gotowy, falownik uruchomi się i zsynchronizuje z obejściem.

Wskaźniki LED na interfejsie użytkownika wyglądają następująco:

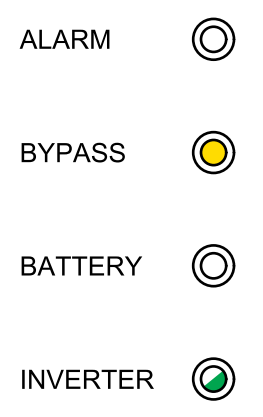

 Zaczekaj około 20 sekund, aż wskaźnik LED falownika zmieni kolor na zielony (niemigający), zasilacz UPS automatycznie przejdzie z trybu obejścia statycznego do trybu normalnego.

Wskaźniki LED na interfejsie użytkownika wyglądają następująco:

| ALARM    | $\bigcirc$ |
|----------|------------|
| BYPASS   | $\bigcirc$ |
| BATTERY  | $\bigcirc$ |
| INVERTER |            |

# Przełączanie pojedynczego zasilacza UPS z trybu normalnego do trybu obejścia statycznego

 Na ekranie głównym wyświetlacza wybierz opcję Control (Sterowanie) > Inverter OFF (Falownik WYŁ.).

Zasilacz UPS przechodzi z trybu normalnego do trybu obejścia statycznego przez przerwy w obciążeniu.

Wskaźniki LED na interfejsie użytkownika wyglądają następująco:

| ALARM    | $\bigcirc$ |
|----------|------------|
| BYPASS   | $\bigcirc$ |
| BATTERY  | $\bigcirc$ |
| INVERTER | $\bigcirc$ |

# Przełączanie pojedynczego zasilacza UPS z trybu obejścia statycznego do trybu normalnego

**UWAGA:** Zasilacz UPS zwykle automatycznie przejdzie z trybu obejścia statycznego do trybu normalnego. Tej procedury można użyć do ręcznego przejścia do trybu normalnego, jeśli częstotliwość obejścia lub napięcie przekracza ustalone limity.

 Na ekranie głównym wyświetlacza wybierz opcję Control (Sterowanie) > Inverter ON (Falownik WŁ.)

Wskaźniki LED na interfejsie użytkownika wyglądają następująco:

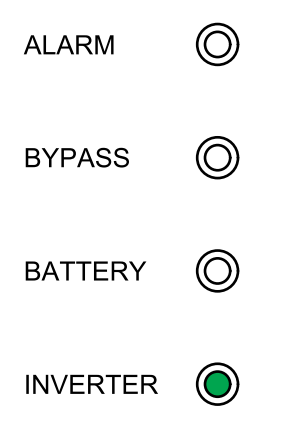

# Przełączanie pojedynczego zasilacza UPS z trybu normalnego do trybu obejścia serwisowego

- Na ekranie głównym wyświetlacza wybierz opcję Control (Sterowanie) > Inverter OFF (Falownik WYŁ.).
- 2. Przełącz wyłącznik obejścia serwisowego (MBB) do pozycji WŁ. (zamkniętej).

Obciążenie jest teraz dostarczane przez wyłącznik obejścia serwisowego.

- 3. Przełącz wyłącznik(i) baterii (BB) do pozycji WYŁ. (otwartej).
- 4. Przełącz wyłącznik wejściowy jednostki (UIB) do pozycji WYŁ. (otwartej).
- 5. Przełącz wyłącznik wejściowy przełącznika statycznego (SSIB) do pozycji WYŁ. (otwartej).
- 6. Przełącz wyłącznik wyjściowy jednostki (UOB) do pozycji WYŁ. (otwartej).

# **A**NIEBEZPIECZEŃSTWO

#### RYZYKO PORAŻENIA PRĄDEM, WYSTĄPIENIA WYBUCHU LUB ŁUKU ELEKTRYCZNEGO

- Poczekaj przynajmniej 5 minut przed zdjęciem osłony zasilacza UPS po wyłączeniu się wyświetlacza, by całkowicie spadło napięcie kondensatorów.
- Przed pracą na zasilaczu UPS należy zawsze zmierzyć niebezpieczne napięcia na wszystkich zaciskach.

Nieprzestrzeganie tych instrukcji skutkuje poważnymi obrażeniami ciała lub śmiercią.

# Przełączanie pojedynczego zasilacza UPS z trybu obejścia serwisowego do trybu normalnego

- 1. Upewnij się, że wszystkie wyłączniki znajdują się w pozycji WYŁ. (otwartej).
- Przełącz wyłącznik wejściowy przełącznika statycznego (SSIB) do pozycji WŁ. (zamkniętej).

Włączy się wyświetlacz i pojawi się ekran główny.

3. Przełącz wyłącznik wyjściowy jednostki (UOB) do pozycji WŁ. (zamkniętej).

Zasilacz UPS uruchomi się w trybie obejścia statycznego.

4. Przełącz wyłącznik wejściowy jednostki (UIB) do pozycji WŁ. (zamkniętej).

Zasilanie zacznie być dostarczane do prostownika. Kiedy prostownik będzie gotowy, falownik uruchomi się i zsynchronizuje z obejściem.

- 5. Przełącz wyłącznik(i) baterii (BB) do pozycji WŁ. (zamkniętej).
- 6. Przełącz wyłącznik obejścia serwisowego (MBB) do pozycji WYŁ. (otwartej).

Zasilacz UPS automatycznie przejdzie do trybu normalnego.

| ALARM    | $\bigcirc$ |
|----------|------------|
| BYPASS   | $\bigcirc$ |
| BATTERY  | $\bigcirc$ |
| INVERTER |            |

# Przełączanie układu równoległego z trybu normalnego do trybu obejścia serwisowego

 Na ekranie głównym wyświetlacza wybierz opcję Control (Sterowanie) > Inverter OFF (Falownik WYŁ.) > Parallel OFF (Równoległy WYŁ.).

Wszystkie zasilacze UPS przejdą w tryb obejścia statycznego.

 Przełącz wyłącznik zewnętrznego obejścia serwisowego do pozycji WŁ. (zamkniętej).

Obciążenie jest teraz dostarczane przez zewnętrzny wyłącznik obejścia serwisowego.

- Przełącz wyłączniki baterii (BB) wszystkich zasilaczy UPS do pozycji WYŁ. (otwartej).
- 4. Przełącz wyłączniki wejściowe sieci (MIB) i wyłączniki wejściowe obejścia BIB wszystkich zasilaczy UPS do pozycji WYŁ. (otwartej).
- 5. Przełącz wyłącznik izolacji systemu (SIB) do pozycji WYŁ. (otwartej).

## 

#### RYZYKO PORAŻENIA PRĄDEM, WYSTĄPIENIA WYBUCHU LUB ŁUKU ELEKTRYCZNEGO

- Poczekaj przynajmniej 5 minut przed zdjęciem osłony zasilacza UPS po wyłączeniu się wyświetlacza, by całkowicie spadło napięcie kondensatorów.
- Przed pracą na zasilaczu UPS należy zawsze zmierzyć niebezpieczne napięcia na wszystkich zaciskach.

Nieprzestrzeganie tych instrukcji skutkuje poważnymi obrażeniami ciała lub śmiercią.

# Przełączanie układu równoległego z trybu obejścia serwisowego do trybu normalnego

- 1. Upewnij się, że:
  - a. Wszystkie wyłączniki zasilacza UPS (wyłącznik wejściowy jednostki (UIB), wyłącznik wejściowy przełącznika statycznego (SSIB) i wyłącznik wyjściowy jednostki UOB) oraz zewnętrzny wyłącznik wyjściowy jednostki są w pozycji WŁ. (zamkniętej).
  - b. Wyłączniki baterii (BB) znajdują się w pozycji WYŁ. (otwartej).
- 2. Przełącz wyłącznik izolacji systemu (SIB) do pozycji WŁ. (zamkniętej).
- Przełącz wyłączniki wejściowe obejścia (BIB) wszystkich zasilaczy UPS do pozycji WŁ. (zamkniętej).

Poczekaj około 20 sekund, aż wskaźnik LED obejścia zmieni kolor na zielony.

- Przełącz wyłącznik zewnętrznego obejścia serwisowego do pozycji WYŁ. (otwartej).
- Przełącz wyłączniki wejściowe sieci (MIB) na wszystkich zasilaczach UPS do pozycji WŁ. (zamkniętej).

Gdy wskaźnik LED falownika zmieni kolor na zielony (niemigający), układ równoległy automatycznie przejdzie z trybu obejścia statycznego do trybu normalnego.

 Przełącz wyłączniki baterii na wszystkich zasilaczach UPS do pozycji WŁ. (zamkniętej).

Wskaźniki LED na interfejsach użytkownika wyglądają następująco:

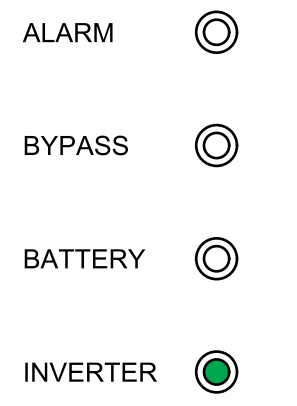

Układ równoległy działa teraz w trybie normalnym.

# Odizolowanie pojedynczego zasilacza UPS z systemu równoległego

Skorzystaj z tej procedury, aby wyłączyć jeden zasilacz UPS w pracującym układzie równoległym.

**UWAGA:** Przed rozpoczęciem tej procedury upewnij się, że pozostałe zasilacze UPS są w stanie zasilić obciążenie.

- 1. Na ekranie głównym wyświetlacza wybierz opcję Control (Sterowanie) > Inverter OFF (Falownik WYŁ.) > Single OFF (Pojedynczy WYŁ.).
- 2. Przełącz wyłącznik(i) baterii (BB) zasilacza UPS do pozycji WYŁ. (otwartej).

- 3. Przełącz wyłącznik wejściowy sieci (MIB) zasilacza UPS do pozycji WYŁ. (otwartej).
- Przełącz wyłącznik wejściowy obejścia (BIB) zasilacza UPS do pozycji WYŁ. (otwartej).
- 5. Przełącz zewnętrzny wyłącznik wyjściowy jednostki zasilacza UPS do pozycji WYŁ. (otwartej).

# 

#### RYZYKO PORAŻENIA PRĄDEM, WYSTĄPIENIA WYBUCHU LUB ŁUKU ELEKTRYCZNEGO

- Poczekaj przynajmniej 5 minut przed zdjęciem osłony zasilacza UPS po wyłączeniu się wyświetlacza, by całkowicie spadło napięcie kondensatorów.
- Przed pracą na zasilaczu UPS należy zawsze zmierzyć niebezpieczne napięcia na wszystkich zaciskach.

Nieprzestrzeganie tych instrukcji skutkuje poważnymi obrażeniami ciała lub śmiercią.

# Uruchamianie i dodawanie zasilacza UPS do działającego układu równoległego

Skorzystaj z tej procedury, aby uruchomić zasilacz UPS i dodać go do działającego układu równoległego.

**WAŻNY:** Przed dodaniem zasilacza UPS do układu równoległego, układ musi zostać skonfigurowany przez firmę Schneider Electric.

- 1. Upewnij się, że w nowym zasilaczu UPS:
  - a. Wszystkie wyłączniki zasilacza UPS (wyłącznik wejściowy jednostki (UIB), wyłącznik wejściowy przełącznika statycznego (SSIB) i wyłącznik wyjściowy jednostki UOB) oraz zewnętrzny wyłącznik wyjściowy jednostki są w pozycji WŁ. (zamkniętej).
  - b. Wyłącznik(i) baterii (BB) znajdują się w pozycji WYŁ. (otwartej).
- Przełącz zewnętrzny wyłącznik wyjściowy jednostki zasilacza UPS do pozycji WŁ. (zamkniętej).
- Przełącz wyłącznik wejściowy sieci (MIB) i wyłącznik wejściowy obejścia (BIB) zasilacza UPS do pozycji WŁ. (zamkniętej).

Wskaźnik LED zacznie stale świecić na zielono, gdy zasilacz UPS zostanie podłączony do działającego układu równoległego.

Wskaźniki LED na interfejsie użytkownika wyglądają następująco:

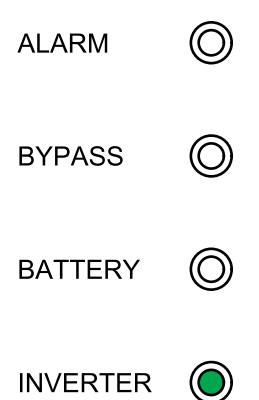

- 4. Przełącz wyłącznik(i) baterii (BB) zasilacza UPS do pozycji WŁ. (zamkniętej).
- 5. Upewnij się, że obciążenie jest poprawnie rozłożone pomiędzy równoległymi zasilaczami UPS.

# Konfiguracja

# Ustawienia domyślne

| Ustawienie                                                                                | Wartość domyślna              | Dostępne ustawienia                                                                                                    |
|-------------------------------------------------------------------------------------------|-------------------------------|----------------------------------------------------------------------------------------------------|
| Display brightness (Jasność<br>wyświetlacza)                                              | 63                            | 1–63                                                                                                    |
| Backlight timeout (sec) (Limit czasu<br>podświetlenia – sek.):                            | 60                            | 10–255                                                                                                    |
| Device ID (Identyfikator urządzenia)                                                      | 1                             | 1–255                                                                                                    |
| Baud rate (Szybkość transmisji)                                                           | 9600                          | 2400, 4800, 9600, 14400, 19200                                                                                                    |
| Password timeout (minutes) (Limit<br>czasowy hasła – minuty)                              | 3                             | 0–120                                                                                                    |
| Date (Data)                                                                               | 01-01-2015                    |                                                                                                    |
| Time (Godzina)                                                                            | 00:00:00                      |                                                                                                    |
| Operation mode (Tryb pracy)                                                               | Single mode (Tryb pojedynczy) | Single mode (Tryb pojedynczy), ECO<br>mode (Tryb EKO), Parallel mode (Tryb<br>równoległy) , Parallel ECO mode<br>(Równoległy tryb EKO) |
| Autostart                                                                                 | Enable (Włącz)                | Enable (Włącz), Disable (Wyłącz)                                                                                                    |
| Self-aging load rate (Stopień autotestu<br>obciążenia) (%)                                | 60                            | 18–100                                                                                                    |
| Frequency converter mode (Tryb przetwornicy częstotliwości)                               | Disable (Wyłącz)              | Disable (Wyłącz), Enable (Włącz)                                                                                                    |
| LBS operation (Obsługa LBS)                                                               | LBS disabled (LBS wyłączone)  | LBS disabled (LBS wyłączone), LBS<br>master (LBS nadrzędne), LBS slave (LBS<br>podrzędne)                                              |
| Transfer delay (sec) (Opóźnienie<br>przejścia – sek.)                                     | 1                             | 0–20                                                                                                    |
| Par. transfer delay (sec) (Opóźnienie<br>częśc. przejścia – sek.)                         | 10                            | 0–200                                                                                                    |
| EPO transfers to bypass (Przechodzenie<br>EPO (PPOŻ) do obejścia)                         | Disable (Wyłącz)              | Disable (Wyłącz), Enable (Włącz)                                                                                                    |
| Output frequency (Hz) (Częstotliwość<br>wyjściowa – Hz)                                   | 50                            | 50, 60                                                                                                    |
| Output voltage (V) (Napięcie wyjściowe –<br>V)                                            | 400                           | 380, 400, 415                                                                                                    |
| Output volt. compensation (%)<br>(Kompensacja nap. wyjściowego – %)                       | 0.0                           | -5,0, -4,5, -4,0, -3,5, -3,0, -2,5, -2,0, -1,5,<br>-1,0, -0,5, 0,0, 0,5, 1,0, 1,5, 2,0, 2,5, 3,0,<br>3,5, 4,0, 4,5, 5,0                |
| Min. bypass RMS voltage (V) (Min.<br>napięcie RMS obejścia – V)                           | -20                           | -10, -15, -20, -30                                                                                                    |
| Max. bypass RMS voltage (V) (Maks.<br>napięcie RMS obejścia – V)                          | 15                            | 10, 15, 20, 25                                                                                                    |
| Bypass frequency range (%) (Zakres<br>częstotliwości obejścia – %)                        | 10                            | 1, 2, 4, 5, 10                                                                                                    |
| Output slew rate (Hz/sec) (Szybkość<br>synchronizacji wyjścia – Hz/s)                     | 0,5                           | 0,5–2,0                                                                                                    |
| Use bypass ON with overheated SCR<br>(Użyj WŁ. obejścia przy przegrzanym<br>układzie SCR) | Disable (Wyłącz)              | Disable (Wyłącz), Enable (Włącz)                                                                                                    |
| Allowed transfers to bypass (Dozwolone przejścia do obejścia)                             | 10                            | 3–10                                                                                                    |
| Parallel ID (Identyfikator równoległy)                                                    | 1                             | 1–6                                                                                                    |

| Ustawienie                                                              | Wartość domyślna                          | Dostępne ustawienia                                                                                                    |  |
|-------------------------------------------------------------------------|-------------------------------------------|----------------------------------------------------------------------------------------------------|--|
| Number of parallel UPSs (Liczba<br>równoległych zasilaczy UPS)          | 2                                         | 2–6                                                                                                    |  |
| Number of par. redundant UPSs (Liczba nadmiarowych równ. zasilaczy UPS) | 0                                         | 0, 1, 2.3, 4, 5                                                                                                    |  |
| Number of battery strings (Liczba<br>szeregów baterii)                  | 1                                         | 1–8                                                                                                    |  |
| Battery blocks per string (Bloki bateryjne na szereg)                   | 32                                        | 32, 34, 36, 38, 40, 42, 44, 46, 48, 50                                                                                                    |  |
| Battery block capacity (Ah) (Pojemność<br>bloku bateryjnego – Ah)       | 65                                        | 7–2000                                                                                                    |  |
| Periodic boost charge (M) (Okresowe<br>szybkie ładowanie – M)           | 0                                         | 0–24                                                                                                    |  |
| Maximum charge current (Maksymalne natężenie ładowania)                 | 0,1                                       | 0,05–0,15                                                                                                    |  |
| Float voltage (V) (Napięcie ładowania<br>konserwującego – V)            | 2,25                                      | 2,20–2,29                                                                                                    |  |
| Boost voltage (V) (Napięcie szybkiego<br>ładowania – V)                 | 2,30                                      | 2,30–2,40                                                                                                    |  |
| Charge duration (minutes) (Czas<br>ładowania – minuty)                  | 240                                       | 0–999                                                                                                    |  |
| Float temp. compensation (Kompensacja temp. ład. konserwującego)        | 0,003                                     | 0,000–0,007                                                                                                    |  |
| Boost charge (Szybkie ładowanie)                                        | Disable (Wyłącz)                          | Enable (Włącz), Disable (Wyłącz)                                                                                                    |  |
| Alarm braku podłączonej baterii                                         | Enable (Włącz)                            | Enable (Włącz), Disable (Wyłącz)                                                                                                    |  |
| Common battery bank (Zbiorczy zespół<br>baterii)                        | No (Nie)                                  | Yes (Tak), No (Nie)                                                                                                    |  |
| External batt. breaker status (Status<br>zewnętrz. wyłącznika baterii)  | Enable (Włącz)                            | Disable (Wyłącz), Enable (Włącz)                                                                                                    |  |
| Battery breaker trip (Wyzwalacz<br>wyłącznika baterii)                  | Enable (Włącz)                            | Disable (Wyłącz), Enable (Włącz)                                                                                                    |  |
| Backfeed on bypass (Prąd zwrotny na obejściu)                           | Enable (Włącz)                            | Disable (Wyłącz), Enable (Włącz)                                                                                                    |  |
| External MBB status (Status<br>zewnętrznego MBB)                        | Disable (Wyłącz)                          | Disable (Wyłącz), Enable (Włącz)                                                                                                    |  |
| OUT 01                                                                  | Disable (Wyłącz)                          | Disable (Wyłącz), Common alarm (Alarm                                                                                                    |  |
| OUT 02                                                                  | Disable (Wyłącz)                          | normalnym trybie pracy), On battery (Na<br>baterii). Static bynass (Obeiście                                                                                                    |  |
| OUT 03                                                                  | Disable (Wyłącz)                          | statyczne), Maintenance bypass<br>(Obejście serwisowe), Output overload                                                                                                    |  |
| OUT 04                                                                  | Disable (Wyłącz)                          | (Przeciążenie wyjścia UPS), Fan<br>inoperable (Wentylator nie działa),<br>Battery inoperable (Bateria nie działa),<br>Battery disconnected (Bateria<br>rozłączona), Battery voltage low (Niskie<br>napięcie baterii), Input out of tol.<br>(Wejście poza zak.), Bypass out of tol.<br>(Obejście poza zak.), EPO active (EPO<br>(PPOŻ) aktywne) |  |
| IN 01                                                                   | Disable (Wyłącz)                          | Disable (Wyłącz), INV ON (FAL. WŁ.), INV                                                                                                    |  |
| IN 02                                                                   | Disable (Wyłącz)                          | OFF (FAL. WYŁ.), Battery inoperable<br>(Bateria nie działa), Genset on<br>(Generator wł.), Custom alarm 3<br>(Niestandardowy alarm 3), Custom alarm                                                                                                    |  |
| IN 03                                                                   | Disable (Wyłącz)                          |                                                                                                    |  |
| IN 04                                                                   | Disable (Wyłącz)                          | 4 (Niestandardowy alarm 4), Disable ECO<br>(Wyłącz tryb EKO), Force INV OFF<br>(Wymuś WYŁ. FAL.)                                                                                                    |  |
| Self-test settings (Ustawienia auto-testu)                              | Disable auto self-test (Wyłącz auto-test) | Disable auto self-test (Wyłącz auto-test),<br>self-test every month (auto-test co<br>miesiąc), self-test every day (auto-test<br>codziennie)                                                                                                    |  |

| Ustawienie                                                          | Wartość domyślna                                  | Dostępne ustawienia                                                                        |
|---------------------------------------------------------------------|---------------------------------------------------|--------------------------------------------------------------------------------------------|
| Self-test every (Auto-test co)                                      | 0 Day 0 hour 0 minute (0 dni 0 godzin 0<br>minut) |                                                                                            |
| Self-test type (Typ auto-testu)                                     | Customize (Niestandardowy)                        | 10 seconds (10 sekund), 10 minutes<br>(10 minut), EOD, -10%, Customize<br>(Niestandardowy) |
| Air filter check (months) (Kontrola filtra<br>zapylenia – miesiące) | 3                                                 | 0, 3, 4, 5, 12                                                                             |
| Air filter counter (days) (Licznik filtra<br>zapylenia – dni)       | 0                                                 |                                                                                            |

## Ustawianie języka wyświetlacza

- Na ekranie głównym wyświetlacza wybierz opcję Settings (Ustawienia) > General settings (Ustawienia ogólne) > Language settings (Ustawienia języka).
- 2. Wybierz preferowany język.
- 3. Naciśnij przycisk Save settings (Zapisz ustawienia).

### Konfiguracja ustawień wyświetlacza

 Na ekranie głównym wyświetlacza wybierz opcję Settings (Ustawienia) > General settings (Ustawienia ogólne) > Display settings (Ustawienia wyświetlacza).

| Schneider 100k        | /A Single syste | m      |    |            |            |
|-----------------------|-----------------|--------|----|------------|------------|
| Normal mode           |                 | Logout | 80 | <b>Å</b> 0 | <b>1</b> 0 |
| Display brightness:   | 60              |        |    |            |            |
| Backlight timeout (se | ec): 180        |        |    |            |            |
|                       | Save settings   |        |    |            | ŷ          |

- 2. Ustaw **Display brightness (Jasność wyświetlacza)**, wybierając wartość od 1 do 63.
- 3. Ustaw Backlight timeout (sec) (Limit czasu podświetlania sek.), wybierając wartość od 10 do 255.
- 4. Naciśnij przycisk Save settings (Zapisz ustawienia).

## Konfiguracja ustawień sieciowych

1. Na ekranie głównym wyświetlacza wybierz opcję Settings (Ustawienia) > General settings (Ustawienia ogólne) > Network (Sieć).

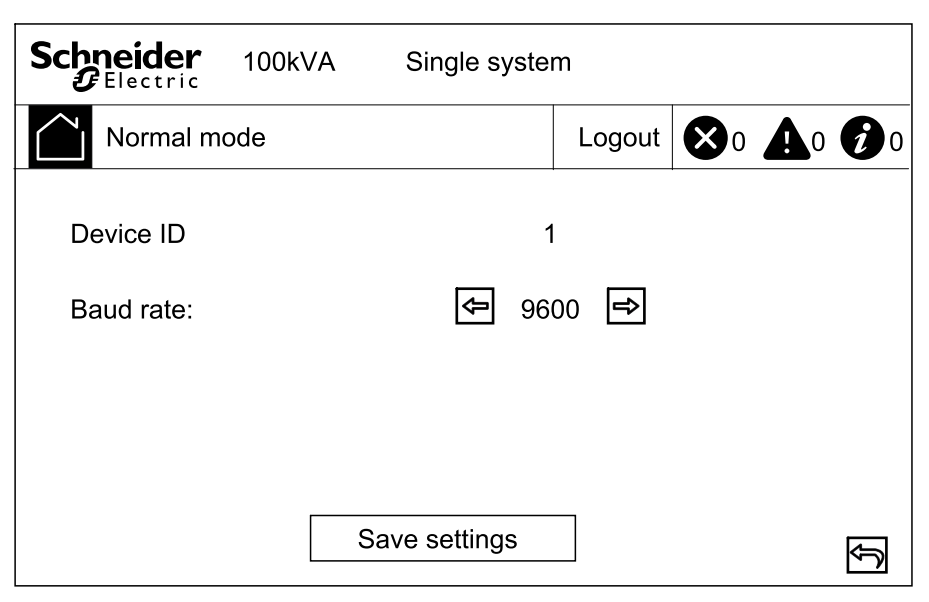

- Ustaw Baud rate (Szybkość transmisji) komunikacji za pomocą lewej i prawej strzałki. Wybierz spośród opcji 2400, 4800, 9600, 14400 i 19200.
- 3. Naciśnij przycisk Save settings (Zapisz ustawienia).

### Zmiana hasła wyświetlacza

 Na ekranie głównym wyświetlacza wybierz opcję Settings (Ustawienia) > General settings (Ustawienia ogólne) > Password settings (Ustawienia hasła).

| Schneider 100kVA                                                                        | Single syster | m      |    |            |            |
|-----------------------------------------------------------------------------------------|---------------|--------|----|------------|------------|
| Normal mode                                                                             |               | Logout | 80 | <b>A</b> 0 | <b>1</b> 0 |
| Old password:<br>New password:<br>Repeat new password:<br>Password timeout<br>(minutes) |               | 0      |    |            |            |
| Sav                                                                                     | e settings    |        |    |            | Ð          |

- 2. Wpisz Old password (Stare hasło).
- Wpisz New password (Nowe hasło) oraz Confirm new password (Powtórz nowe hasło).
- 4. Ustaw czas w minutach przed automatycznym wylogowaniem z wyświetlacza wskutek braku aktywności. Wybierz wartość od 0 do 120.
- 5. Naciśnij przycisk Save settings (Zapisz ustawienia).

# Ustawianie daty i godziny

1. Na ekranie głównym wyświetlacza wybierz opcję Settings (Ustawienia) > General settings (Ustawienia ogólne) > Date and time (Data i godzina).

| Schneider 100 | kVA | Single syster | m      |    |            |   |
|---------------|-----|---------------|--------|----|------------|---|
| Normal mode   |     |               | Logout | 80 | <b>A</b> 0 | 0 |
| Date:         |     | XXXX          | -XX-XX |    |            |   |
| Time:         |     | XX:XX         | (:XX   |    |            |   |
|               |     |               |        |    |            |   |
|               | Sa  | ave settings  |        |    |            | Ð |

- 2. Ustaw Date (datę) za pomocą klawiatury.
- 3. Ustaw Time (godzinę) za pomocą klawiatury.
- 4. Naciśnij przycisk Save settings (Zapisz ustawienia).

### Konfiguracja ustawień zasilacza UPS

# NOTYFIKACJA

#### RYZYKO USZKODZENIA SPRZĘTU

Zmian w parametrach systemu UPS może dokonywać tylko wykwalifikowany personel.

 Na ekranie głównym wyświetlacza wybierz opcję Settings (Ustawienia) > Advanced settings (Ustawienia zaawansowane) > System settings (Ustawienia systemowe).

| Schneider 100kVA                                        | Single syste      | m                     |    |            |   |
|---------------------------------------------------------|-------------------|-----------------------|----|------------|---|
| Normal mode                                             |                   | Logout                | 80 | <b>A</b> 0 | 0 |
| System mode:<br>Autostart:<br>Self-aging load rate (%): | ج ECO<br>Ena<br>8 | mode 🔿<br>able 🔿<br>0 |    |            |   |
| 5                                                       | Save settings     |                       |    |            | Ĵ |

- 2. Ustaw tryb układu. Wybierz spośród opcji:
  - Wybierz ECO mode (Tryb EKO), by użyć trybu obejścia statycznego jako preferowanego trybu pracy.
  - Wybierz Single mode (Tryb pojedynczy) dla pojedynczego zasilacza UPS.
  - Wybierz Parallel mode (Tryb równoległy) dla nadmiarowego lub równoległego systemu wydajności.
  - Wybierz Parallel ECO mode (Tryb równoległy EKO), by używać trybu EKO w układzie równoległym.
- Enable (Włącz) lub Disable (Wyłącz) automatyczne uruchamianie, gdy napięcie wejściowe zostanie przywrócone po wyłączeniu z powodu wyczerpanych baterii.
- 4. Naciśnij przycisk Save settings (Zapisz ustawienia).

## Konfiguracja ustawień wyjścia

### NOTYFIKACJA

#### RYZYKO USZKODZENIA SPRZĘTU

Zmian w parametrach systemu UPS może dokonywać tylko wykwalifikowany personel.

 Na ekranie głównym wyświetlacza wybierz opcję Settings (Ustawienia) > Advanced settings (Ustawienia zaawansowane) > Output settings (Ustawienia wyjścia).

| Schneider 100k      | /A Sin      | igle sy | stem | ו      |            |            |   |
|---------------------|-------------|---------|------|--------|------------|------------|---|
| Normal mode         |             |         |      | Logout | <b>X</b> 0 | <b>A</b> 0 | 0 |
|                     |             |         |      |        |            |            |   |
| Output frequency (H | z):         | Ŷ       | 50   | Ŷ      |            |            |   |
| Output voltage (V): |             | Ŷ       | 400  |        |            |            |   |
| Output volt. compen | sation (%): | ¢       | 0.0  | ₽      |            |            |   |
|                     |             |         |      |        |            |            |   |
|                     |             |         |      |        |            |            |   |
|                     | Save s      | ettings | ;    | ]      |            |            | ŷ |

- Ustaw Output frequency (Hz) (częstotliwość wyjściową Hz). Wybierz 50 lub 60 Hz.
- Ustaw Output voltage (V) (napięcie wyjściowe V). Wybierz 380, 400 lub 415 V.
- 4. Ustaw kompensację napięcia wyjściowego (%). Wybierz wartość od -5 do 5.
- 5. Naciśnij przycisk Save settings (Zapisz ustawienia).

## Konfiguracja ustawień obejścia

# NOTYFIKACJA

#### RYZYKO USZKODZENIA SPRZĘTU

Zmian w parametrach systemu UPS może dokonywać tylko wykwalifikowany personel.

 Na ekranie głównym wyświetlacza wybierz opcję Settings (Ustawienia) > Advanced settings (Ustawienia zaawansowane) > Bypass settings (Ustawienia obejścia) i skonfiguruj poniższe ustawienia.

| Schneider 100kVA Sin                                                                                                    | gle sy  | sten                   | n      |    |            |   |
|----------------------------------------------------------------------------------------------------|---------|------------------------|--------|----|------------|---|
| Normal mode                                                                                                    |         |                        | Logout | 80 | <b>A</b> 0 | 0 |
| Min. bypass RMS voltage (V):<br>Max. bypass RMS voltage (V):<br>Bypass frequency range (%):<br>Output slew rate (Hz/sec): | ŶŶŶ     | - 3<br>25<br>10<br>0.5 |        |    |            | Ţ |
| Save s                                                                                                    | ettings | 5                      |        |    |            | Ð |

- a. Min. bypass RMS voltage (V) (Min. napięcie RMS obejścia V): Wybierz spośród nominalnych napięć obejścia –30, –20, –15 i –10 V.
- Max. bypass RMS voltage (V) (Maks. napięcie RMS obejścia V): Wybierz spośród nominalnych napięć obejścia +10, +15, +20, +25 V.
- c. Bypass frequency range (%) (Zakres częstotliwości obejścia %): Wybierz spośród 1, 2, 4, 5 i 10%.
- d. Output slew rate (Hz/sec) (Szybkość synchronizacji wyjścia Hz/s): Wybierz wartość od 0,5 do 2 Hz/s.
- 2. Dotknij strzałki w dół i uzupełnij następujące ustawienia:

| Schneider 100kVA Single system                                         | m             |    |            |   |
|------------------------------------------------------------------------|---------------|----|------------|---|
| Normal mode                                                            | Logout        | 80 | <b>A</b> 0 | 0 |
| Use bypass with ON overheated SCR: 🗲<br>Allowed transfers to bypass: 🗲 | Disable<br>10 | Ŷ  |            | Ŷ |
| Save settings                                                          |               |    |            | Ð |

- a. Use bypass with overheated SCR (Użyj obejścia przy przegrzanym układzie SCR): Wybierz opcję Enable (Włącz), jeśli zasilacz UPS ma kontynuować pracę w trybie obejścia statycznego nawet, jeśli układ SCR obejścia jest przegrzany.
- b. Allowed transfers to bypass (Dozwolone przejścia do obejścia): Wybierz wartość od 3 do 10. Wartość określa liczbę przejść zasilacza UPS do pracy w trybie obejścia statycznego w ciągu jednej godziny. Jeśli limit zostanie przekroczony, zasilacz UPS będzie pracował w trybie obejścia statycznego, dopóki nie zostanie ręcznie przełączony w normalny tryb pracy.

## Konfiguracja układu równoległego

 Na ekranie głównym wyświetlacza wybierz opcję Settings (Ustawienia) > Advanced settings (Ustawienia zaawansowane) > Parallel settings (Ustawienia równoległe).

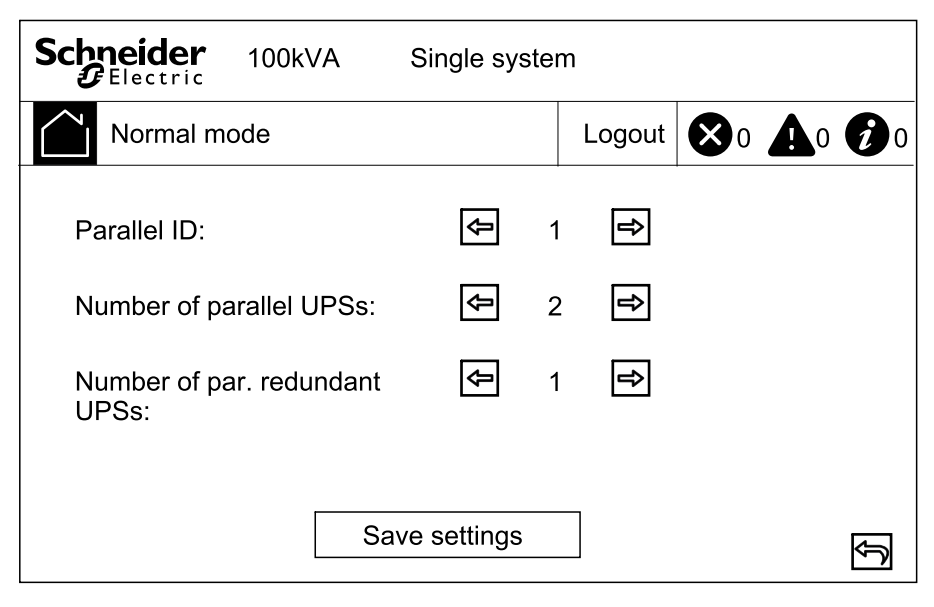

- Ustaw Parallel ID (Identyfikator równoległy) obsługiwanego zasilacza UPS.
- 3. Ustaw liczbę **Number of parallel UPSs (równoległych zasilaczy UPS)** w układzie równoległym.
- 4. Ustaw liczbę **number of par. redundant UPSs (nadmiarowych równ. zasilaczy UPS)** w układzie równoległym.
- 5. Naciśnij przycisk Save settings (Zapisz ustawienia).

# Konfiguracja ustawień baterii

 Na ekranie głównym wyświetlacza wybierz opcję Settings (Ustawienia) > Advanced settings (Ustawienia zaawansowane) > Battery settings (Ustawienia baterii) i skonfiguruj poniższe ustawienia.

| Schneider 100k       | /A       | Single sys | sterr | 1      |    |            |            |
|----------------------|----------|------------|-------|--------|----|------------|------------|
| Normal mode          |          |            |       | Logout | 80 | <b>A</b> 0 | <b>1</b> 0 |
| Number of battery s  | trings:  | Ŷ          | 1     | ₽      |    |            |            |
| Battery blocks per s | tring:   | Ŷ          | 32    | Ŷ      |    |            |            |
| Battery block capaci | ty (Ah): |            | 65    |        |    |            | Ŷ          |
| Periodic boost charg | ge (M):  |            | 0     |        |    |            |            |
|                      |          |            |       |        |    |            |            |
|                      | Sav      | e settings |       | ]      |    |            | Ĵ          |

- a. Number of battery strings (Liczba szeregów baterii): Ustaw liczbę szeregów baterii w określonym urządzeniu bateryjnym.
- b. Battery blocks per string (Bloki bateryjne na szereg): Ustaw liczbę bloków bateryjnych w jednym szeregu baterii.
- c. Battery block capacity (Ah) (Pojemność bloku bateryjnego Ah): Ustaw znamionową pojemność bloku bateryjnego.
- d. Periodic boost charge (M) (Okresowe szybkie ładowanie M): Ustaw odstęp czasu w miesiącach między zmianą z ładowania konserwacyjnego na szybkie ładowanie.

2. Dotknij strzałki w dół i uzupełnij następujące ustawienia:

| Schneider<br>Gelectric          | 100kVA              | Single sy   | rster      | n        |       |            |   |            |
|---------------------------------|---------------------|-------------|------------|----------|-------|------------|---|------------|
| Normal mod                      | de                  |             |            | L        | ogout | <b>X</b> 0 | • | <b>9</b> 0 |
| Maximum chai<br>Float voltage ( | rge current:<br>V): | Ŷ           | 0.1<br>2.2 | 10<br>25 | ſ     |            |   | Ŷ          |
| Boost voltage                   | (V):                | ¢           | 2.3        | 30       | Ŷ     |            |   | ₽          |
| Charge duratio                  | on (minutes):       |             | 24         | 0        |       |            |   |            |
|                                 | Sav                 | ve settings | 6          |          |       |            |   | Ĵ          |

- a. Maximum charge current (Maksymalny prąd ładowania): Wybierz wartość od 0,05 do 0,15 C.
- Float voltage (V) (Napięcie ładowania konserwującego V): Wybierz wartość od 2,20 do 2,29.
- c. Boost voltage (V) (Napięcie szybkiego ładowania V): Ustaw górną granicę napięcia szybkiego ładowania ogniwa baterii. Wybierz wartość od 2,30 do 2,40.
- d. Charge duration (minutes) (Czas ładowania minuty): Ustaw czas trwania szybkiego ładowania. Wybierz wartość od 0 do 999 minut.
- 3. Dotknij strzałki w dół i uzupełnij następujące ustawienia:

| Schneider 100kVA Singl          | e syste | m               |    |            |   |
|---------------------------------|---------|-----------------|----|------------|---|
| Normal mode                     |         | Logout          | 80 | <b>A</b> 0 | 0 |
| Float temp. compensation:       | ج       | 0.003<br>Enable | Ŷ  |            | Ŷ |
| Alarm for no battery connected: | Ŷ       | Enable          | Ŷ  |            |   |
| Common battery bank:            | Ŷ       | No              | ᠿ  |            |   |
| Save set                        | tings   |                 |    |            | Ð |

- a. Float temp. compensation (Kompensacja temp. ład. konserwującego): Wybierz wartość od 0.000 do 0.007 V/°C na ogniwo.
- b. Boost charge (Szybkie ładowanie): Wybierz tę opcję, by włączyć lub wyłączyć szybkie ładowanie.
- c. Alarm for no battery connected (Alarm braku podłączonej baterii): Wybierz, aby włączyć lub wyłączyć alarm w razie braku połączonych baterii.
- d. **Common battery bank (Zbiorczy zespół baterii):** Wybierz, jeśli zespół baterii jest współdzielony przez dwa nadmiarowe zasilacze UPS.

# Konfiguracja styków wejściowych i przekaźników wyjściowych

- Na ekranie głównym wyświetlacza wybierz opcję Settings (Ustawienia) > Advanced settings (Ustawienia zaawansowane) > Contacts and relays (Styki i przekaźniki).
- 2. Włącz lub wyłącz poniższe funkcje:
  - External batt. breaker status (Status zewnętrz. wyłącznika baterii)
  - Battery breaker trip (Wyzwalacz wyłącznika baterii)
  - Backfeed on bypass (Prąd zwrotny na obejściu)
  - External MBB status (Status zewnętrznego MBB)

| Schneider 100kVA Sir                                                                                   | ngle syste                           | m                                                       |             |            |   |
|----------------------------------------------------------------------------------------------------|--------------------------------------|---------------------------------------------------------|-------------|------------|---|
| Normal mode                                                                                            |                                      | Logout                                                  | 80          | <b>A</b> 0 | 0 |
| External batt. breaker status:<br>Battery breaker trip:<br>Backfeed on bypass:<br>External MBB status: | 中<br>中<br>中<br>中<br>日<br>に<br>日<br>に | sable<br>sable<br>sable<br>sable<br>sable<br>sable<br>↔ | ]<br>]<br>] |            | Ŷ |
| Save s                                                                                                 | ettings                              |                                                         | 1           |            | Ð |

- 3. Dotknij strzałki w dół i ustaw funkcję dla każdego konfigurowalnego przekaźnika wyjściowego. Wybierz spośród opcji:
  - Disable (Wyłącz)
  - Common alarm (Alarm zbiorczy)
  - In normal operation (W normalnym trybie pracy)
  - On battery (Praca na baterii)
  - Static bypass (Obejście statyczne)
  - Maintenance bypass
    (Obejście serwisowe)
  - Output overload (Przeciążenie wyjścia UPS)

- Fan inoperable (Wentylator nie działa)
- Battery inoperable (Bateria nie działa)
- Battery disconnected (Bateria rozłączona)
- Battery voltage low (Niskie napięcie baterii)
- Input out of tol. (Wejście poza zak.)
- Bypass out of tol. (Obejście poza zak.)
- EPO active (Układ EPO aktywny)

| Schneider<br>Electric | 100kVA | Single sys     | tem     |     |            |            |            |
|-----------------------|--------|----------------|---------|-----|------------|------------|------------|
| Normal mo             | de     |                | Log     | out | <b>Ø</b> 0 | <b>A</b> 0 | <b>9</b> 0 |
| Out 01:               |        |                | Disable | ₽   |            |            | 仓          |
| Out 02:               |        | ( <del>)</del> | Disable | ₽   |            |            |            |
| Out 03:               |        |                | Disable | ₽   |            |            | Ŷ          |
| Out 04:               |        | 4              | Disable | ₽   |            |            |            |
|                       |        |                |         |     |            |            |            |
|                       | S      | ave settings   |         |     |            |            | Ð          |

- 4. Dotknij strzałki w dół i ustaw funkcję dla każdego konfigurowalnego styku wejściowego. Wybierz spośród opcji:
  - Disable (Wyłącz)
  - INV ON (FAL. WŁ.)
  - INV OFF (FAL. WYŁ.)
  - Battery inoperable (Bateria nie działa)
  - Genset on (Generator wł.)
- Custom alarm 3 (Alarm niestandardowy 3)
- Custom alarm 4 (Alarm niestandardowy 4)
- Disable ECO (Wyłącz tryb EKO)
- Force INV OFF (Wymuś FAL. WYŁ.)

| Schneider<br>Belectric               | 100kVA | Single sy    | rstem                                |         |             |            |   |
|--------------------------------------|--------|--------------|--------------------------------------|---------|-------------|------------|---|
| Normal me                            | ode    |              | L                                    | ogout   | 80          | <b>A</b> 0 | 0 |
| IN 01:<br>IN 02:<br>IN 03:<br>IN 04: |        | ŶŶ           | Disabl<br>Disabl<br>Disabl<br>Disabl | e f f f | ]<br>]<br>] |            | Ŷ |
|                                      | Sa     | ave settings | 6                                    |         |             |            | Ĵ |

# Konfiguracja monitorowania cyklu eksploatacji

1. Na ekranie głównym wyświetlacza wybierz opcję Service (Serwis) > LCM settings (Ustawienia LCM).

| Schneider 100kV          | Ą    | Single sys  | ten | n      |    |            |            |
|--------------------------|------|-------------|-----|--------|----|------------|------------|
| Normal mode              |      |             |     | Logout | 80 | <b>Å</b> 0 | <b>1</b> 0 |
| Air filter check (month  | າຣ): | Ŷ           | 0   | Ŷ      |    |            |            |
| Air filter counter (days | s):  |             | 0   |        |    |            |            |
|                          |      |             |     |        |    |            |            |
|                          |      |             |     |        |    |            |            |
| Г                        |      |             |     |        |    |            |            |
|                          | Sa   | ve settings |     |        |    |            | Ð          |

 Ustaw czas w miesiącach pomiędzy kontrolami filtra zapylenia. System wygeneruje komunikat Check air filter (Sprawdź filtr zapylenia), gdy przyjdzie pora na sprawdzanie filtrów zapylenia.

### Włącz/wyłącz brzęczyk

- Na ekranie głównym wyświetlacza wybierz opcję Alarm(s) (Alarmy), a następnie wybierz opcję Enable buzzer (Włącz brzęczyk) lub Disable buzzer (Wyłącz brzęczyk).
- 2. Potwierdź wybór.

# Testy

## Przeprowadzanie auto-testu baterii

1. Na ekranie głównym wyświetlacza wybierz opcję Service (Serwis) > Battery self-test (Auto-test baterii).

| Schneider 100kV     | A Single system       |   |
|---------------------|-----------------------|---|
| Normal mode         | Logout 🐼 0 🛕 0        | 0 |
| Self-test settings: | Self-test every month |   |
| Self-test every:    | 0 Day 0 Hour 0 Minute |   |
| Self-test type:     | ← Customize → 0s      |   |
|                     |                       |   |
| l                   | Save settings         | Ð |

- 2. W polu Self-test settings (Ustawienia auto-testu baterii) ustaw przedział czasowy między automatycznymi testami baterii. Wybierz spośród opcji Disable auto self-test (Wyłącz auto-test), Self-test every month (Auto-test co miesiąc) i Self-test every day (Auto-test codziennie).
- 3. W polu Self-test type (Typ auto-testu) wybierz jedną z następujących opcji:
  - 10 seconds (10 sekund) dla 10-sekundowego rozładowania baterii
  - 10 minutes (10 minut) dla 10-minutowego rozładowania baterii
  - EOD, aby rozładować baterie aż do końca napięcia rozładowania
  - 10%, aby 10% pojemności baterii
  - Customize (Niestandardowy), aby ręcznie określić czas rozładowania
- 4. Naciśnij przycisk Save settings (Zapisz ustawienia).

# Konserwacja

## Wymiana części

#### Ustalanie, czy potrzebna jest część zamienna

Aby ustalić, czy potrzebne jest zastosowanie części zamiennych, należy skontaktować się z firmą Schneider Electric, a następnie postępować według poniższej procedury, co pozwoli pracownikowi firmy na szybkie udzielenie pomocy:

- 1. W razie sytuacji alarmowej należy przewinąć listy alarmów, zanotować informacje i podać je pracownikowi firmy Schneider Electric.
- 2. Zapisz nr seryjny urządzenia, żeby był pod ręką podczas rozmowy z pracownikiem firmy Schneider Electric.
- 3. Jeśli jest to możliwe, należy dzwonić do firmy Schneider Electric z aparatu telefonicznego znajdującego się blisko wyświetlacza, aby w razie potrzeby odczytać dodatkowe informacje.
- 4. Należy przygotować się do szczegółowego opisania problemu. Konsultant spróbuje udzielić pomocy telefonicznie, o ile będzie to możliwe, lub przydzieli numer autoryzacyjny produktu (RMA). W przypadku zwrotu produktu do firmy Schneider Electric, podany numer RMA musi być wyraźnie widoczny na opakowaniu przesyłki.
- 5. Jeśli system jest objęty okresem gwarancji i został uruchomiony przez firmę Schneider Electric, naprawy i wymiany będą dokonywane bezpłatnie. Jeśli okres gwarancji już upłynął, użytkownik zostanie obciążony opłatą.
- 6. Jeśli jednostka jest objęta umową serwisową firmy Schneider Electric, należy przygotować umowę, aby udzielić odpowiednich informacji pracownikowi działu pomocy technicznej.

# Rozwiązywanie problemów

## Wyświetlanie aktywnych alarmów

 Na ekranie głównym wyświetlacza wybierz opcję Alarm(s) (Alarmy) > Aktywne alarmy.

| S |      | <b>ler</b> 10 | 00 kVA | Single mode |       |    |            |   |
|---|------|---------------|--------|-------------|-------|----|------------|---|
| Ĺ | Nori | mal mode      | 1      |             | Login |    | <b>A</b> 1 | 0 |
|   |      |               |        |             |       |    |            |   |
|   | No.  | Level         |        | Event       |       | Lo | ocation    | Ŷ |
|   |      |               |        |             |       |    |            |   |
|   |      |               |        |             |       |    |            | Ŧ |
|   |      |               |        |             |       |    |            |   |
|   |      |               |        |             |       |    |            |   |
|   |      |               |        |             |       |    |            |   |
|   |      |               |        |             |       |    |            | Ð |

2. Listę aktywnych alarmów można przeglądać za pomocą strzałek.

# Usuń alarm

 Wybierz opcję Control (Sterowanie) > Clear Alarm(s) (Usuń alarmy), aby wyczyścić listę alarmów.

## Wyświetlanie historii zdarzeń

 Na ekranie głównym wyświetlacza wybierz opcję Alarm(s) (Alarmy) > Dziennik zdarzeń.

| S |      | ler 10   | 0 kVA | Single m | node |          |   |     |            |            |
|---|------|----------|-------|----------|------|----------|---|-----|------------|------------|
| Ĺ | Norr | nal mode |       |          |      | Login    | X | 0   | <b>A</b> 1 | <b>1</b> 0 |
|   |      |          |       | Logs     |      |          |   |     |            |            |
|   | No.  | Leve     |       | Event    |      | Location |   | Tir | ne         | 仑          |
|   |      |          |       |          |      |          |   |     |            |            |
|   |      |          |       |          |      |          |   |     |            | Ŷ          |
|   |      |          |       |          |      |          |   |     |            |            |
|   |      |          |       |          |      |          |   |     |            |            |
|   |      |          |       |          |      |          |   |     |            |            |
|   |      |          |       |          |      |          |   |     |            | Ð          |

2. Listę zdarzeń można przeglądać za pomocą strzałek.

# Kalibracja wyświetlacza

- 1. Wybierz opcję Service (Serwis) > Display calibration (Kalibracja wyświetlacza).
- 2. Dotknij krzyżyków na wyświetlaczu, by ukończyć kalibrację.

Schneider Electric 35 rue Joseph Monier 92500 Rueil Malmaison Francja

+ 33 (0) 1 41 29 70 00

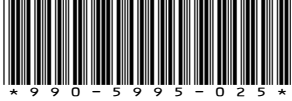

Ze względu na okresowe modyfikowanie norm, danych technicznych i konstrukcji należy potwierdzić informacje zawarte w tej publikacji.

© 2019 – 2019 Schneider Electric. Wszelkie prawa zastrzeżone.

990-5995-025